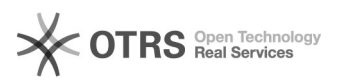

## Convocar TAEs 17/05/2024 08:44:16

|                                                                                                    |                                                                                                    |                     |                  | Imprimir artigo da FAQ |
|----------------------------------------------------------------------------------------------------|----------------------------------------------------------------------------------------------------|---------------------|------------------|------------------------|
| Categoria:                                                                                                    | ADRH WEB::ADRHWeb - admissao                                                                                                    | Votos:              | 0                |                        |
| Estado:                                                                                                    | público (todos)                                                                                                    | Resultado:          | 0.00 %           |                        |
|                                                                                                    |                                                                                                    | Última atualização: | Qua 22 Abr 09:33 | 2:15 2020              |
| Problems (núblice)                                                                                                    |                                                                                                    |                     |                  |                        |
| Como convocar TAEs                                                                                                    |                                                                                                    |                     |                  |                        |
|                                                                                                    |                                                                                                    |                     |                  |                        |
| Solução (público)                                                                                                    |                                                                                                    |                     |                  |                        |
| Resumo:                                                                                                    |                                                                                                    |                     |                  |                        |
| -                                                                                                    |                                                                                                    |                     |                  |                        |
| Ir ao menu Técnico Admin                                                                                                    | istrativo e selecionar Convocar Candidatos                                                                                                    |                     |                  |                        |
| -                                                                                                    |                                                                                                    |                     |                  |                        |
| Pesquisar e selecionar car                                                                                                    | iaidatos nomologados                                                                                                    |                     |                  |                        |
| -<br>Dianatas a mail da conversação para condidate                                                                                                    |                                                                                                    |                     |                  |                        |
|                                                                                                    |                                                                                                    |                     |                  |                        |
| Esperar o candidato preencher toda a documentação necessária e realizar sua                                                                                                    |                                                                                                    |                     |                  |                        |
| entrega                                                                                                    |                                                                                                    |                     |                  |                        |
|                                                                                                    |                                                                                                    |                     |                  |                        |
| Registrar no adrh                                                                                                    |                                                                                                    |                     |                  |                        |
| Convocar TAE'S                                                                                                    |                                                                                                    |                     |                  |                        |
| Candidatos"                                                                                                    |                                                                                                    |                     |                  |                        |
| Será aberto a tela de conv<br>acordo com concurso, car<br>concurso, ou nome do car                                                                                                    | vocação dos candidatos, em que você poderá filtrar de<br>go, área, campus, condição do candidato, ano do<br>didato.                                                                                                    |                     |                  |                        |
| Após realizar o filtro, apar<br>podendo ser selecionados                                                                                                    | ecerão os candidatos elegíveis a convocação,                                                                                                    |                     |                  |                        |
| Depois da seleção é possí<br>aparecer uma janela conte                                                                                                    | vel clicar no botão 'Convocar Candidato(s)'. Irá<br>endo os cargos selecionados.                                                                                                    |                     |                  |                        |
| Será necessário escolher a<br>preenchimento e a data lin<br>template de e-mail que se                                                                                                    | a data de publicação no dou, a data limite para<br>mite para posse. Ainda, será necessário escolher o<br>rá enviado ao candidato.                                                                                                    |                     |                  |                        |
| Listagem TAE                                                                                                    |                                                                                                    |                     |                  |                        |
| Para listar os candidatos c<br>Listar Candidatos Convoca                                                                                                    | onvocados, você deve ir ao menu e selecionar '<br>ados'                                                                                                    |                     |                  |                        |
| Será aberto a tela de lista<br>acordo com concurso, cara<br>candidato. As situações sã<br>candidato ainda tem aces<br>documentação. Se estiver<br>ou passou o prazo para pr<br>departamento da admissã | gem dos candidatos, a qual você poderá filtrar de<br>go, área, campus, nome do candidato, e a situação do<br>io aberto e fechado. Se estiver como aberto, o<br>so ao sistema e pode estar preenchendo sua<br>fechado o candidato não tem mais acesso ao sistema, e<br>eenchimento ou ele entregou sua documentação ao<br>o. |                     |                  |                        |
| Após realizado o filtro, apa<br>campos login, data de nas<br>do administrador caso o c<br>padrão o login do candida<br>por padrão a data limite é<br>prazo que o candidato ten                         | arecerá uma tabela com os candidatos convocados. Os<br>icimento e data limite poderão ser alterados por parte<br>andidato tenha tido algum problema. Lembrando que por<br>to é a combinação de seu cpf e data de nascimento. E<br>30 dias a partir da convocação, que se refere ao<br>n para entregar a documentação.       |                     |                  |                        |
| Basta clicar no lápis na co<br>disponíveis para edição, fe                                                                                                    | luna editar, que os campos citados ficarão<br>eito isso confirme a operação.                                                                                                    |                     |                  |                        |
| Através desta tabela tamb<br>seja necessário possibilita<br>formulários. Basta clicar n<br>para aberto ou fechado.                                                                                     | vém é possível mudar a situação do candidato, caso<br>r que o candidato volte a preencher os seus<br>o link 'Abrir/Fechar'. Ele vai mudar a situação                                                                                                    |                     |                  |                        |
| Quando candidato entrega<br>basta clicar no botão regis                                                                                                    | ar a documentação necessária e estando tudo correto,<br>strar adrh.                                                                                                    |                     |                  |                        |
| Aparecerá uma última jan<br>a data de exercício, categ<br>localização, localização fís<br>nomeação.                                                                                                    | ela a qual você deverá registrar, a data de ingresso,<br>oria, escolaridade, regime jurídico, lotação,<br>ica, número do processo, e texto da portaria de                                                                                                    |                     |                  |                        |

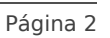

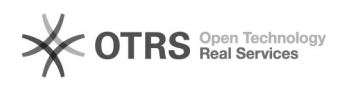